# **Dental** How to Find a Dentist Online

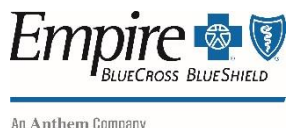

#### STEP 1

Visit empireblue.com/find-care/ (or visit empireblue.com and click "Find Care")

• Click on "Select a plan for basic search"

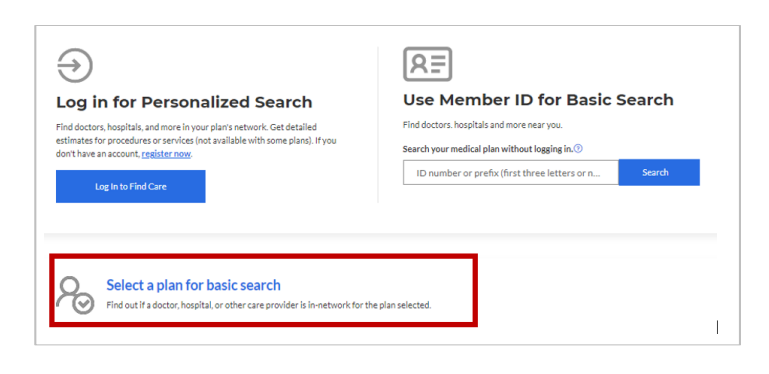

### **STEP 3**

Input the desired zip code or search criteria and click on the desired type of Care Provider.

|                           |                             |                       |              |           | Report P    |
|---------------------------|-----------------------------|-----------------------|--------------|-----------|-------------|
| Inding care in Dental Com | plete                       |                       |              |           | 1104114     |
| Change Plan               |                             |                       |              |           |             |
| Care Action It            | ems                         |                       |              |           |             |
| Find a testing            | enter near you with our COV | D-19 Test Site Finder |              |           |             |
|                           |                             |                       |              |           |             |
|                           |                             |                       |              |           |             |
|                           | vider 🛈                     |                       |              |           |             |
| Search by Care Pro        |                             |                       |              |           |             |
| Search by Care Pro        | G                           | 3                     | 3            | 5         | 3           |
| Search by Care Pro        | Oral Surgeon                | Orthodontist          | Periodontist | Pediatric | Endodontist |

#### **STEP 2**

When searching as guest, complete the following fields:

- What type of care are you searching for? Select "Dental"
- What state do you want to search in? Select a state
- What type of plan? Select "Dental"
- Select a plan/network XPO Network

| Basic search as a guest                                                                                                    |                                  |
|----------------------------------------------------------------------------------------------------|----------------------------------|
| Select the type of plan or network                                                                                                    |                                  |
| Dental Plan or Network                                                                                                    | -                                |
| <i>Care Providers for Behavioral Health &amp; Substance Use Disorder Services are listed under<br/>Medical plan or network.</i>                                                                                                    |                                  |
|                                                                                                    |                                  |
| Select the state where the plan or network is offered. (For employer-sponsored plans, sel<br>where your employer's plan is contracted in. Most of the time, it's where the headquarte                                                               | ect the state<br>rs is located.) |
| Select the state where the plan or network is offered. (For employer-sponsored plans, sel<br>where your employer's plan is contracted in. Most of the time, it's where the headquarter<br>New York                                                  | ect the state<br>rs is located.) |
| Select the state where the plan or network is offered. (For employer-sponsored plans, sel<br>where your employer's plan is contracted in. Most of the time, it's where the headquarter<br>New York<br>Select how you get health insurance           | ect the state<br>rs is located.) |
| Select the state where the plan or network is offered. (For employer-sponsored plans, sel<br>where your employer's plan is contracted in. Most of the time, it's where the headquarter<br>New York<br>Select how you get health insurance<br>Dental | ect the state<br>rs is located.) |

## **STEP 4**

View your search results.

| ♥ 11716                                                     | O Search by doctor (name or specialty), hospital, procedure, and more |                                   |                                                                |  |  |
|-------------------------------------------------------------|-----------------------------------------------------------------------|-----------------------------------|----------------------------------------------------------------|--|--|
| Search by address                                           |                                                                       |                                   | <ul> <li>View important information about this tool</li> </ul> |  |  |
| ← Back to Find Care                                         |                                                                       |                                   |                                                                |  |  |
| Dental Professional<br>226 results within 20 miles of 11716 | S                                                                     |                                   | 🖨 Print 🛛 Email                                                |  |  |
| Finding Care in XP<br>RE Change Plan                        | 90 Network                                                            |                                   |                                                                |  |  |
| Sort by:<br>Distance                                        | List View 🔅 Map View 🛇                                                |                                   |                                                                |  |  |
| Filter Clear All                                            | CHRISTIAAN A. DITOLLA<br>(631) 589-8451                               | In-Network Dental Plan<br>Dentist | View Details                                                   |  |  |
| General Practice Dentistry (3)                              | 971 Broadway Ave<br>Holbrook, NY 11741<br>Suffolk County, NY          |                                   |                                                                |  |  |
| ∧ Key Filters                                               | 🕅 2.45 miles 🛛 🔂 11 min                                               |                                   |                                                                |  |  |
| Accepts New Patients                                        | Get Directions                                                        |                                   |                                                                |  |  |

Health, Dental, Vision, and EAP products and services are offered by Empire HealthChoice HMO, Inc. and/or Empire HealthChoice Assurance, Inc., licensees of the Blue Cross and Blue Shield Plans. Disability Insurance Company, an affiliate of Empire HealthChoice Assurance, Inc. Independent licensees of the Blue Cross and Blue Shield Association ANTHEM is a registered trademark of Anthem Insurance Companies. Inc. The Blue Cross and Blue Shield names and symbols are registered marks of the Blue Cross and Blue Shield Association.